## FON DEĞİŞİKLİĞİMİ NASIL YAPABİLİRİM?

Sayın Üyemiz,

Vakfımız tarafından dahil edildiğiniz AvivaSA Emeklilik Hayat A.Ş. bünyesindeki size özel Bireysel Emeklilik Sözleşmesi ile ilgili fon değişikliği işlemleriniz için

-0216 633 31 11 numaralı AvivaSA Kurumsal Hizmet Merkezi'ni arayarak TC Kimlik numaranızı verdikten ve güvenlik sorularını yanıtladıktan sonra belirlediğiniz fon isimlerini ve oranlarını ileterek değişiklik talimatınızı verebilirsiniz.

- www.avivasa.com.tr internet adresinden sözleşmenizi görüntüledikten sonra aşağıdaki adımları izleyerek fon değişikliğinizi gerçekleştirebilirsiniz.

1.ADIM: <u>www.avivasa.com.tr</u> internet adresinde "ONLINE İŞLEMLER" kısmından "BİREYSEL" butonunu tıklayarak TC Kimlik numaranızı, şifrenizi ve cep şiferenizi girdikten sonra karşınıza çıkan ekranda, aşağıdaki ekran resminde kırmızı çerçeve ile belirtilen "Plan ve Fon İşlemleri" butonuna tıklayınız.

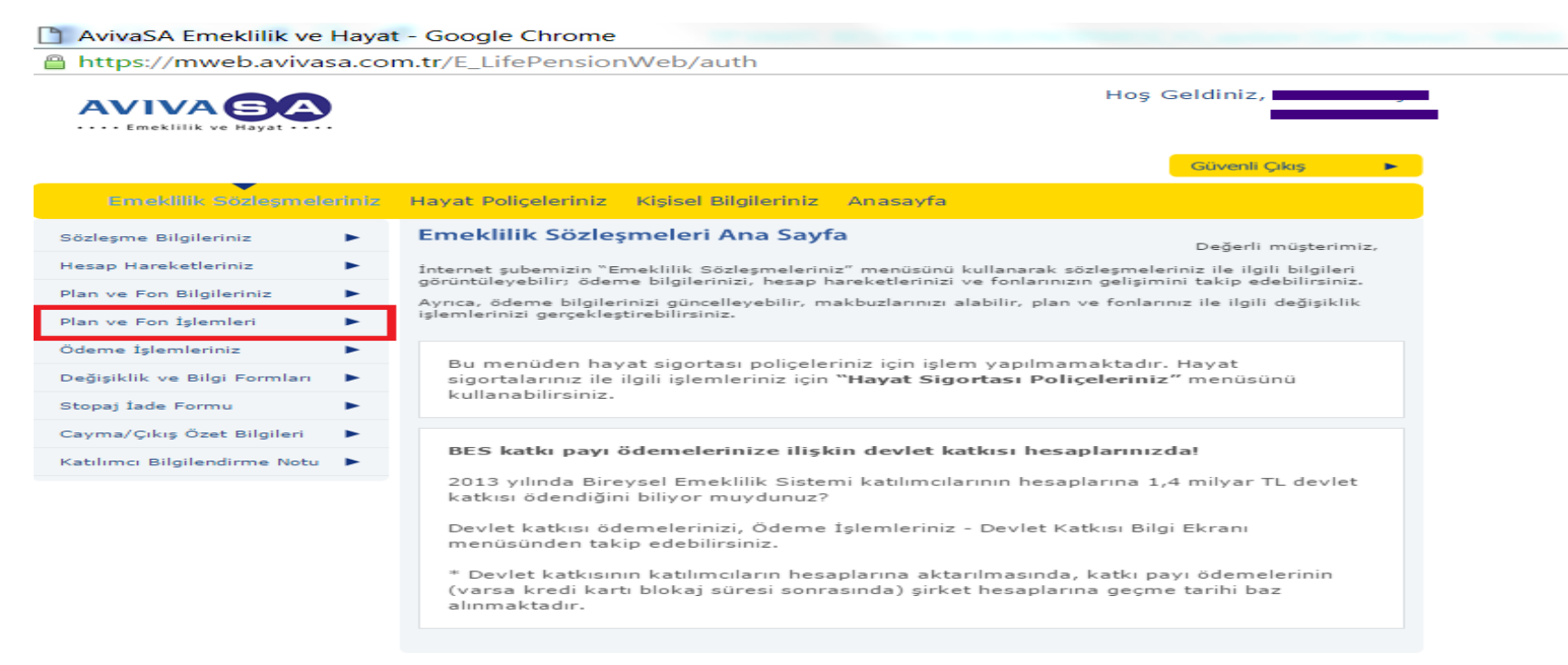

2.ADIM:"Plan ve Fon İşlemleri" butonunu tıkladıktan sonra açılan sekmede, aşağıdaki ekran resminde kırmızı çerçeve ile belirtilen "Fon Dağılımı Değişikliği"

## butonuna tıklayınız.

| AvivaSA Emeklilik ve Haya                                                       | t - Google Chrome                                                                                                    |
|---------------------------------------------------------------------------------|----------------------------------------------------------------------------------------------------|
| https://mweb.avivasa.co                                                         | m.tr/E_LifePensionWeb/auth                                                                                                    |
|                                                                                 | Hoş Geldiniz, <b>Hoş Geldiniz</b> , <b>Hoş Geldiniz</b> , <b>Hoş Hoş Geldiniz</b> , <b>Hoş Hoş Hoş Hoş Hoş Hoş Hoş Hoş Hoş Hoş </b> |
|                                                                                 | Güvenli Çıkış 🕨                                                                                                    |
| Emeklilik Sözleşmeleriniz                                                       | Hayat Poliçeleriniz Kişisel Bilgileriniz Anasayfa                                                                                                    |
| Sözleşme Bilgileriniz 🕨 🕨                                                       | Emeklilik Sözleşmeleri Ana Sayfa Değerli müşterimiz,                                                                                                    |
| Hesap Hareketleriniz                                                            | İnternet şubemizin "Emeklilik Sözleşmeleriniz" menüsünü kullanarak sözleşmeleriniz ile ilgili bilgileri<br>görüntüleyebilir; ödeme bilgilerinizi, hesap hareketlerinizi ve fonlarınızın gelişimini takip edebilirsiniz.                                                                                                    |
| Plan ve Fon Bilgileriniz                                                        | Ayrıca, ödeme bilgilerinizi güncelleyebilir, makbuzlarınızı alabilir, plan ve fonlarınız ile ilgili değişiklik<br>işlemlerinizi gerçekleştirebilirsiniz.                                                                                                    |
| Fon Dağılımı Değişikliği<br>Plan ve Fon Değişiklik Takibi<br>Ödeme İşlemleriniz | Bu menüden hayat sigortası poliçeleriniz için işlem yapılmamaktadır. Hayat<br>sigortalarınız ile ilgili işlemleriniz için <b>"Hayat Sigortası Poliçeleriniz"</b> menüsünü<br>kullanabilirsiniz.                                                                                                    |
| Değişiklik ve Bilgi Formları 🕨 🕨                                                | RFS katkı navı ödemelerinize ilişkin devlet katkışı beşanlarınızdal                                                                                                    |
| Stopaj İade Formu 🕨                                                             | 2013 vilinda Birevsel Emeklilik Sistemi katılımcılarının besanlarına 1.4 milyar TL devlet                                                                                                    |
| Cayma/Çıkış Özet Bilgileri                                                      | katkısı ödendiğini biliyor muydunuz?                                                                                                    |
| Katılımcı Bilgilendirme Notu                                                    | Devlet katkısı ödemelerinizi, Ödeme İşlemleriniz - Devlet Katkısı Bilgi Ekranı<br>menüsünden takip edebilirsiniz.<br>* Devlet katkısının katılımcıların hesaplarına aktarılmasında, katkı payı ödemelerinin<br>(varsa kredi kartı blokaj süresi sonrasında) şirket hesaplarına geçme tarihi baz<br>alınmaktadır.                                                                                                    |

3.ADIM: "Fon Dağılımı Değişikliği" butonuna tıkladığınızda karşınıza gelen ekranda, aşağıdaki ekran görüntüsünde kırmızı yuvarlak ile belirtilmiş kısmı işaretleyerek kırmızı okla belirtilmiş "GÖSTER" butonuna tıklayınız.

| AvivaSA Emeklilik ve Hayat                                         | - Google Chrome      | •                  |                             |                 |                     |                   |
|--------------------------------------------------------------------|----------------------|--------------------|-----------------------------|-----------------|---------------------|-------------------|
| 🔒 https://mweb.avivasa.con                                         | n.tr/E_LifePensio    | nWeb/auth          | 1                           |                 |                     |                   |
|                                                                    |                      |                    |                             |                 | Hoş Geldin          | iz,,              |
|                                                                    |                      |                    |                             |                 | Güve                | nli Çıkış 🛛 🕨     |
| Emeklilik Sözleşmeleriniz                                          | Hayat Poliçeleriniz  | Kişisel Bilgi      | leriniz Anasayfa            |                 |                     |                   |
| Sözleşme Bilgileriniz                                              | Fon Dağılım          | ı Değişik          | lik                         |                 |                     |                   |
| Hesap Hareketleriniz                                               |                      |                    |                             |                 |                     |                   |
| Plan ve Fon Bilgileriniz                                           | Lütfen işlem yap     | mak istediğin      | niz sözleşmeyi seçini:      | z.              |                     |                   |
| <u>Plan ve Fon İşlemleri</u>                                       | Sözleşme<br>Numarası | Plan Adı           | Sözleşme Yürürlük<br>Tarihi | Müşteri<br>Rolü | Sözleşme<br>Statüsü | Toplam<br>Birikim |
| <u>Fon Dağılımı Değişikliği</u><br>Plan ve Fon Değişiklik Takibi Þ | E1713478-00          | 0135 GRUP<br>PLANI | 20/11/2015                  | Katılımcı       | Aktif               | 7.017,06 TL       |
| Ödeme İşlemleriniz 🕨 🕨                                             |                      |                    | BES Ka                      | tkı Payı Bi     | rikim Tutarı (Tl    | L): 7.017,06      |
| Değişiklik ve Bilgi Formları 🕨 🕨                                   |                      | VAZGEC             |                             | GÖSTE           |                     | -                 |
| Stopaj İade Formu                                                  |                      |                    |                             |                 |                     | -                 |
| Cayma/Çıkış Özet Bilgileri 🔹 🕨                                     |                      |                    |                             |                 |                     |                   |
| Katılımcı Bilgilendirme Notu 🕨                                     |                      |                    |                             |                 |                     |                   |

4.ADIM: "GÖSTER" butonuna tıkladığınızda karşınıza gelen ekranda, aşağıdaki ekran görüntüsünde kırmızı çerçeve ile belirtilmiş kısımlara belirlediğiniz fonların oranlarını giriniz.

Em

| Emeklilik Sözleşmele          | riniz | Hayat Poliçeleriniz Kiş                                                                                                    | sisel Bilgilerini              | iz Anasa         | yfa                        |                   |                          |
|-------------------------------|-------|----------------------------------------------------------------------------------------------------|--------------------------------|------------------|----------------------------|-------------------|--------------------------|
| Sözleşme Bilgileriniz         | •     | Fon Dağılımı D                                                                                                    | eğişiklik                      |                  |                            |                   | ◄ Önceki Sayfa           |
| Hesap Hareketleriniz          | •     | Sözlerme Numaracı: F-                                                                                                    | 1713478 Dia                    | Adv: 0135        | GRUD DI ANT                |                   |                          |
| Plan ve Fon Bilgileriniz      | •     | Sozieșine numarasi: E-                                                                                                    | 1/134/0 Plai                   | 1 Adi: 0155      | GROP PLANI                 |                   |                          |
| <u>Plan ve Fon İşlemleri</u>  | •     | Açıklama: Bir sözleşme yılı içerisinde toplam 6 kez fon dağılım ve 4 kez plan değişikliği yapabilirsi<br>Son sözleşme yılı içerisinde 0 kez plan değişikliği, 0 kez fon dağılım değişikliği yapılmıştır. |                                |                  |                            |                   |                          |
| Fon Dağılımı Değişikliği      | •     | e                                                                                                    | Fon Bi                         | rim Fiyatı       |                            | Fon               | Fon Dağılım Oranı        |
| Plan ve Fon Değişiklik Takibi | i 🕨   | Fon Adi                                                                                                    | (                              | TL)              | Fon Adedi                  | Değeri(TL)        | (%)                      |
| Ödeme İşlemleriniz            | •     | AE3 Büyüme Amaçlı Esne                                                                                                    | k                              | 0,045110         | 23.172,3300                | 1.045,30          | 14.90                    |
| Değişiklik ve Bilgi Formları  | •     | AE4 Birinci Esnek                                                                                                    |                                | 0,023813         | 14.146,3110                | 336,87            | 4.80                     |
| Stopaj İade Formu             | •     | AEK Kamu Borçlanma Ara                                                                                                    | aç                             | 0.036969         | 114,273,8910               | . 4.224.59        | 60.20                    |
| Cayma/Çıkış Özet Bilgileri    | •     | Grup                                                                                                    |                                | 0,050505         | 114.275,0510               | 4,224,05          | 00.20                    |
| Katılımcı Bilgilendirme Notu  | •     | AEB Büyüme Amç. Hisse<br>Sen.Grup                                                                                                    |                                | 0,037367         | 18.915,2330                | 706,81            | 10.07                    |
|                               |       | AVB Kamu Dış Borç                                                                                                    |                                | 0,033774         | 20.825,7260                | 703,37            | 10.02                    |
|                               |       | ()LİKİT FON (E)                                                                                                    |                                | 0,037445         | 3,4110                     | 0,13              | 0.00                     |
|                               |       | Toplam Birikim : 7,017                                                                                                    |                                |                  |                            | 7,017.06 (TL)     |                          |
|                               |       | Yatırıma Yönlendirmeyi Bekleyen Tutar : 700,00 (T                                                                                                    |                                |                  |                            |                   | 700,00 (TL)              |
|                               |       | Devlet Katkısı Fon Bilgileri                                                                                                    |                                |                  |                            |                   |                          |
|                               |       | Fon Adı                                                                                                    | Fon Biri                       | im Fiyatı<br>TL) | Fon Adedi                  | Fon<br>Değeri(TL) | Fon Dağılım Oranı<br>(%) |
|                               |       | AEI KATKI EMEKLİLİK<br>YAT.FONU                                                                                                    |                                | 0,011845         | 15.071,0710                | 178,52            | 100.00                   |
|                               |       |                                                                                                    | Toplam Birikim :               |                  |                            | 178.52 (TL)       |                          |
|                               |       | Fon Adı                                                                                                    | Yıllık Getiri<br>Oranı<br>(%)* | Mevcut  <br>O    | Fon Dağılım<br>ranı<br>(%) | Max<br>(%)        | Yeni Oran<br>(%)         |
|                               |       | AE1 P.Piy. Birinci Likit<br>Esnek                                                                                                    | 10.223124                      |                  | 0                          | 100               | 0                        |
|                               |       | AE2 Gelir Amaç. Kamu<br>Borç. Ar.                                                                                                    | 5,124034                       |                  | 0                          | 100               | 0                        |
|                               |       | AE3 Büyüme Amaçlı<br>Esnek                                                                                                    | 5.007099                       |                  | 15                         | 100               | 0                        |

| Emeklilik Sözleşmeleriniz                                                                               | Hayat Poliçeleriniz               | Kişisel Bilgileriniz | Anasayfa            |                 |                     |
|----------------------------------------------------------------------------------------------------|-----------------------------------|----------------------|---------------------|-----------------|---------------------|
| Sözleşme Bilgileriniz                                                                                   | AE3 Büyüme Amaçlı<br>Esnek        | 5.007099             | 15                  | 100             | 0                   |
| Hesap Hareketleriniz                                                                                    | AE4 Birinci Esnek                 | 8.073885             | 5                   | 100             | 0                   |
| Plan ve Fon Bilgileriniz                                                                                |                                   | 0.046600             | -                   | 100             |                     |
| <u>Plan ve Fon İşlemleri</u>                                                                            | AEH HISSE Senedi                  | -0,846629            | 0                   | 100             | 0                   |
| Fon Dağılımı Değişikliği 📃 🕨                                                                            | AEK Kamu Borçlanma<br>Arac Grup   | 6.074256             | 60                  | 100             | 0                   |
| Plan ve Fon Değişiklik Takibi 🕨                                                                         | AEG Galis Ame Esnek               | 10 452846            | 0                   | 100             | 0                   |
| Ödeme İşlemleriniz                                                                                      | AEG Gellr Amç, Esnek              | 10.452846            | 0                   | 100             | 0                   |
| Değişiklik ve Bilgi Formları 🕨 🕨                                                                        | AEB Büyüme Amç.<br>Hisse Sen.Grup | 0.793029             | 10                  | 100             | 0                   |
| Stopaj İade Formu 🕨                                                                                     | AVL P.Piy. İkinci Likit           |                      |                     |                 |                     |
| Cayma/Çıkış Özet Bilgileri 🔹 🕨                                                                          | Esnek                             | 10.214178            | 0                   | 100             | 0                   |
| Katılımcı Bilgilendirme Notu 🕨                                                                          | AVK Kamu Borçlanma                | 5.109757             | 0                   | 100             | 0                   |
|                                                                                                    | Araçıarı                          |                      |                     |                 |                     |
|                                                                                                    | AVE Esnek EYF                     | 4.149614             | 0                   | 100             | 0                   |
|                                                                                                    | AVU İkinci Esnek                  | 12.470563            | 0                   | 100             | 0                   |
|                                                                                                    | AVH Büyüme Amaç.<br>Hisse Senedi  | -0.104968            | 0                   | 100             | 0                   |
|                                                                                                    | AVG Gelir Amç.Kamu<br>Dış Borç Ar | 12.691686            | 0                   | 100             | 0                   |
|                                                                                                    | AVD Dengeli EYF                   | 5.710199             | 0                   | 100             | 0                   |
|                                                                                                    | AVB Kamu Dış Borç                 | 13.404069            | 10                  | 100             | 0                   |
|                                                                                                    | AVY Büyüme Amaçlı<br>Esnek Grup   | 6.525499             | 0                   | 100             | 0                   |
|                                                                                                    | AVN STANDART<br>EMEK.YATIRIM FON. | 4.440819             | 0                   | 100             | 0                   |
|                                                                                                    | AEL ALTIN EMEK.<br>YATIRIM FONU   | 9,939837             | 0                   | 100             | 0                   |
|                                                                                                    |                                   |                      |                     | Toplam          | : 100               |
|                                                                                                    | Fon oranları değişik              | liği yeni katkı pay  | /ı ve mevcut biriki | m dağılımında 🔻 | geçerli olsun       |
| Girilecek yeni fon oran değerleri 5'in katları olacak şekilde, ilgili fonun maksimum değerinden küçük l |                                   |                      |                     |                 | eğerinden küçük bir |

5.ADIM: Kırmızı çerçeve ile belirtilen kutucuklara fon oranlarını girdikten sonra kırmızı elipslerle belirtilen bölgelerin aşağıdaki ekran resminde olduğu gibi "Yeni Oran %" sütununun "Toplam:" kutucuğunun "100" olmasına ve "Fon oranları değişikliği" kutucuğunun "yeni katkı payı ve mevcut birikim dağılımında" şeklinde olmasına dikkat ederek kırmızı okla belirtilen "TAMAM" butonuna tıklayınız.

| Emeklilik Sözleşmeleriniz        | Hayat Poliçeleriniz    | Kişisel Bilgileriniz      | Anasayfa               |                  |                      |
|----------------------------------|------------------------|---------------------------|------------------------|------------------|----------------------|
|                                  | DIŞ BORÇ AR            |                           |                        |                  |                      |
| Sözleşme Bilgileriniz 🕨          | AVD Dengeli EYF        | 5,710199                  | 0                      | 100              | 0                    |
| Hesap Hareketleriniz             |                        |                           |                        |                  |                      |
| Plan ve Fon Bilgileriniz         | AVB Kamu Dış Borç      | 13.404069                 | 10                     | 100              | 0                    |
| Plan ve Fon İslemleri 🛛 🔻        | AVY Büyüme Amaçlı      | 6,525499                  | 0                      | 100              | 0                    |
|                                  | Esnek Grup             | 01020100                  | -                      |                  |                      |
| Fon Dagilimi Degişikliği         | AVN STANDART           |                           |                        |                  |                      |
| Plan ve Fon Değişiklik Takibi 🕨  | EMEK.YATIRIM FON.      | 4.440819                  | 0                      | 100              | 0                    |
| Ödeme İşlemleriniz 🕨 🕨           | AEL ALTIN EMEK.        |                           |                        |                  |                      |
| Değişiklik ve Bilgi Formları 🕨 🕨 | YATIRIM FONU           | 9.939837                  | 0                      | 100              | 0                    |
| Stopaj İade Formu 🕨              |                        |                           |                        | Toplam           | : 100                |
| Cayma/Çıkış Özet Bilgileri 🕨 🕨   | Fon oranları değişil   | kliğ veni katkı pa        | yı ve mevcut birikim   | n dağılımında 🔻  | geçerli olsun        |
| Katılımcı Bilgilendirme Notu 🕨 🕨 | Girilecek yeni fon ora | an değerleri 5'in katları | olacak şekilde, liğili | tonun maksimum ( | değerinden küçük bir |
|                                  | tamsayı seklinde giril | melidir.                  |                        |                  |                      |

\* Tabloda belirtilen yıllık getiri oranı, işlem tarihinden geriye dönük 1 yılı ifade etmektedir.

Fon dağılım oranı değişikliği sonrası, seçtiğiniz fon çalışma şekli;

"Hem katkı payı hem birikim yeni dağılımda" ise daha önceki birikimleriniz ve işlemin başlangıç tarihinden sonra yapacağınız her ödeme, belirttiğiniz yeni fon dağılım oranlarına göre gerçekleştirilecektir.

"Sadece katkı payı yeni dağılımda" ise işlemin başlangıç tarihinden sonra yapacağınız her ödeme, belirttiğiniz yeni fon dağılım oranlarına göre gerçekleştirilecektir. "Sadece birikimler yeni dağılımda ise değişiklik tarihi itibariyle mevcut " birikimleriniz belirttiğiniz yeni fon dağılım oranlarına göre gerçekleştirilecektir".

Bir sözleşme yılı içerisinde toplam 6 kez fon dağılım ve 4 kez plan değişikliği yapabilirsiniz. Son sözleşme yılı içerisinde 0 kez plan değişikliği, 0 kez fon dağılım değişikliği yapılmıştır.

Her fon için minumum değer '0' dır.

Devlet Katkısı fonlar arası dağılım oran değişikliğinde kullanılamaz.

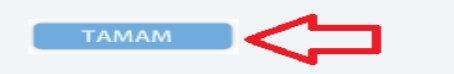

6.ADIM: "TAMAM" butonuna tıkladığınızda karşınıza gelen ekranda, aşağıdaki ekran görüntüsünde kırmızı çerçeve ile belirtilmiş kısımları kontrol ederek belirlediğiniz fonların oranları ile "Yeni Tercih" bilgisinin doğru olması halinde kırmızı okla belirtilen "ONAYLA" butonuna tıklayınız.

| Emeklilik Sözleşmelerini         | Hayat Poliçeleriniz Kişisel Bilgi | leriniz Anasayfa              |                                           |
|----------------------------------|-----------------------------------|-------------------------------|-------------------------------------------|
| Sözleşme Bilgileriniz 🕨 🕨        | Fon Dağılımı Değişik              | lik                           |                                           |
| Hesap Hareketleriniz             |                                   |                               |                                           |
| Plan ve Fon Bilgileriniz         | Sözleşme Numarası: E-             | Plan Adı: 0135 GRUP           | PLANI                                     |
| Plan ve Fon İşlemleri 🔹 🔻        | Değişiklik                        | Mevcut Tercih                 | Yeni Tercih                               |
| Fon DağılımıDeğişikliği 🕨 🕨      | Fon oranları değişikliği          | -                             | Hem katkı payı hem birikim yeni dağılımda |
| Plan ve Fon Değişiklik Takibi 🕨  | Fonlar                            | Fon Dağılım Oranı<br>(Önceki) | Fon Dağılım Oranı<br>(Yeni)               |
| Ödeme İşlemleriniz               | AE1 P.Piy. Birinci Likit Esnek    | 0                             | 0                                         |
| Değişiklik ve Bilgi Formları 🕨 🕨 | AE2 Gelir Amaç. Kamu Borç. Ar.    | 0                             | o                                         |
| Stopaj İade Formu                | AE3 Büyüme Amaçlı Esnek           | 15                            |                                           |
| Cayma/Çıkış Özet Bilgileri 🕨 🕨   | AE4 Birinci Esnek                 | 5                             |                                           |
| Katılımcı Bilgilendirme Notu 🕨   | AEH Hisse Senedi                  | 0                             |                                           |
|                                  | AEK Kamu Borçlanma AraçGrup       | 60                            |                                           |
|                                  | AEG Gelir Amç. Esnek              | 0                             |                                           |
|                                  | AEB Büyüme Amç. Hisse Sen.Grup    | 10                            |                                           |
|                                  | AVL P.Piy. İkinci Likit Esnek     | 0                             |                                           |
|                                  | AVK Kamu Borçlanma Araçları       | 0                             |                                           |
|                                  | AVE Esnek EYF                     | 0                             |                                           |
|                                  | AVU İkinci Esnek                  | 0                             |                                           |
|                                  | AVH Büyüme Amaç. Hisse Senedi     | 0                             |                                           |
|                                  | AVG Gelir AmçıKamu Dış Borç Ar    | 0                             |                                           |
|                                  | AVD Dengeli EYF                   | 0                             |                                           |
|                                  | AVB Kamu Dış Borç                 | 10                            | 1 A A A A A A A A A A A A A A A A A A A   |
|                                  | AVY Büyüme Amaçlı Esnek Grup      | 0                             |                                           |
|                                  | AVN STANDART EMEK, YATIRIM FON    | I. O                          |                                           |
|                                  | AEL ALTIN EMEK, YATIRIM FONU      | 0                             |                                           |
|                                  | Yukarıdaki bilgileri onaylıyor mu | sunuz ?                       |                                           |
|                                  | Fon Değişiklik Başlangıç Tarihi:: | 1,00,00                       | _                                         |
|                                  |                                   | GERİ DÖN ON                   |                                           |

7.ADIM: "ONAYLA" butonuna tıkladığınızda karşınıza gelen ekran aşağıdaki ekran görüntüsündeki ile aynı ise Fon Dağılımı Değişikliğiniz başarı ile gerçekleştirilmiştir.

| 🗋 AvivaSA Emeklilik ve Haya      | t - Google Chrome                                                                                                    |
|----------------------------------|----------------------------------------------------------------------------------------------------|
| https://mweb.avivasa.com         | m.tr/E_LifePensionWeb/auth                                                                                                    |
| AVIVA SA                         | Hoş Geldiniz, <b>Hoş Geldiniz</b> , <b>Hoş Geldiniz</b> , <b>Hoş Hoş Hoş Hoş Hoş Hoş Hoş Hoş Hoş Hoş </b> |
|                                  | Güvenli Çıkış 🕨                                                                                                    |
| Emeklilik Sözleşmeleriniz        | Hayat Poliçeleriniz Kişisel Bilgileriniz Anasayfa                                                                                                    |
| Sözleşme Bilgileriniz 🕨 🕨        |                                                                                                    |
| Hesap Hareketleriniz             | Fon Dağılım Oranı Değişikliği  işleminiz <b>Başanı başarı i</b> sözleşmeniz/poliçeniz için başarı ile<br>gerçekleşmiştir.                                                                                                    |
| Plan ve Fon Bilgileriniz 🔹 🕨     |                                                                                                    |
| <u>Plan ve Fon İşlemleri</u> 🔹 🔻 |                                                                                                    |
| Fon Dağılımı Değişikliği 💦 🕨 🕨   |                                                                                                    |
| Plan ve Fon Değişiklik Takibi 🕨  |                                                                                                    |
| Ödeme İşlemleriniz 🕨 🕨           |                                                                                                    |
| Değişiklik ve Bilgi Formları 🕨 🕨 |                                                                                                    |
| Stopaj İade Formu 🕨              |                                                                                                    |
| Cayma/Çıkış Özet Bilgileri 🔹 🕨   |                                                                                                    |
| Katılımcı Bilgilendirme Notu 🕨   |                                                                                                    |